DDDDDD

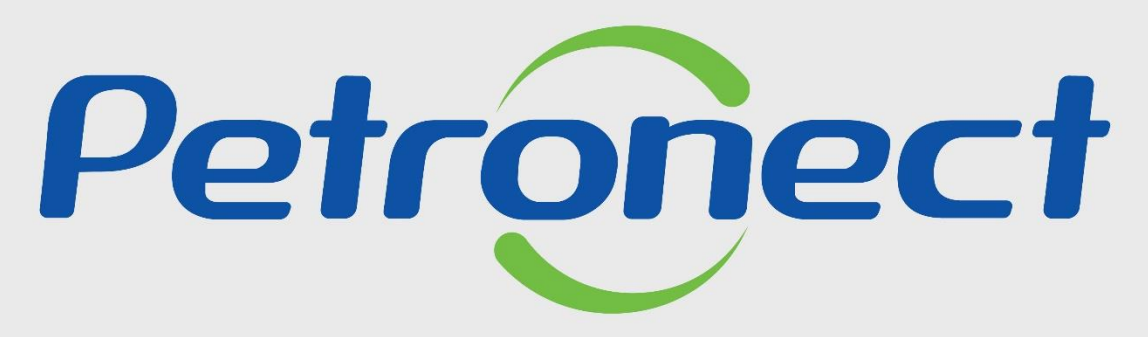

QUANDO CRIAMOS UMA BOA MARCA ABRIMOS UM PORTAL PARA O FUTURO

**FALE CONOSCO** 

#### **Objetivo:**

Este tópico possibilita que um usuário aprenda a utilizar os canais de comunicação disponibilizados na Petronect, permitindo que eles enviem perguntas, feedbacks, elogios, sugestões, reclamações ou solicitações de suporte e informações.

O "Fale Conosco" é uma maneira de promover a interação entre clientes e a empresa, facilitando a resolução de problemas com o fornecimento de assistência personalizada.

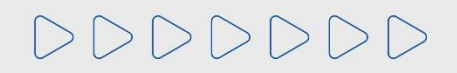

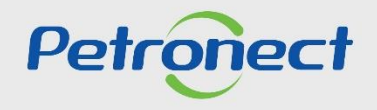

#### **Conteúdo Programático:**

#### 1. Funcionalidade do Menu Fale Conosco

2. Atendimento Telefônico

3. Como criar um Chamado

3.1. Criando Chamado pela Área Externa

**3.2. Criando Chamado de Sugestão** 

3.3. Criando Chamado pela Área Interna

4. Acompanhamento dos Chamados

5. Atendimento em Libras

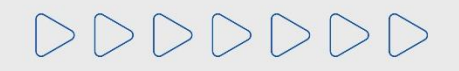

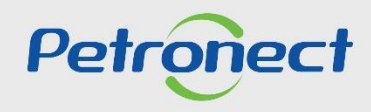

#### 1. Funcionalidade do Menu "Fale Conosco":

- ✓ Este é um dos canais de atendimento utilizado para a Abertura e Acompanhamento dos Chamados;
- ✓ É possível utilizá-lo pela Área Interna e Externa do Portal Petronect;
- ✓ Qualquer usuário consegue utilizar a Funcionalidade "Fale Conosco".

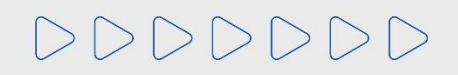

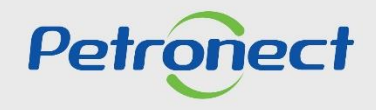

#### **Conteúdo Programático:**

1. Funcionalidade do Menu Fale Conosco

2. Atendimento Telefônico

3. Como criar um Chamado

3.1. Criando Chamado pela Área Externa

**3.2. Criando Chamado de Sugestão** 

3.3. Criando Chamado pela Área Interna

4. Acompanhamento dos Chamados

5. Atendimento em Libras

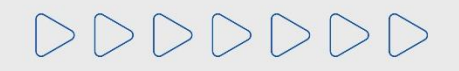

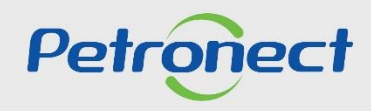

#### 2. Atendimento Telefônico:

Acesse o portal <u>https://www.petronect.com.br/</u> > Ajuda > Fale Conosco > Atendimento Telefônico.

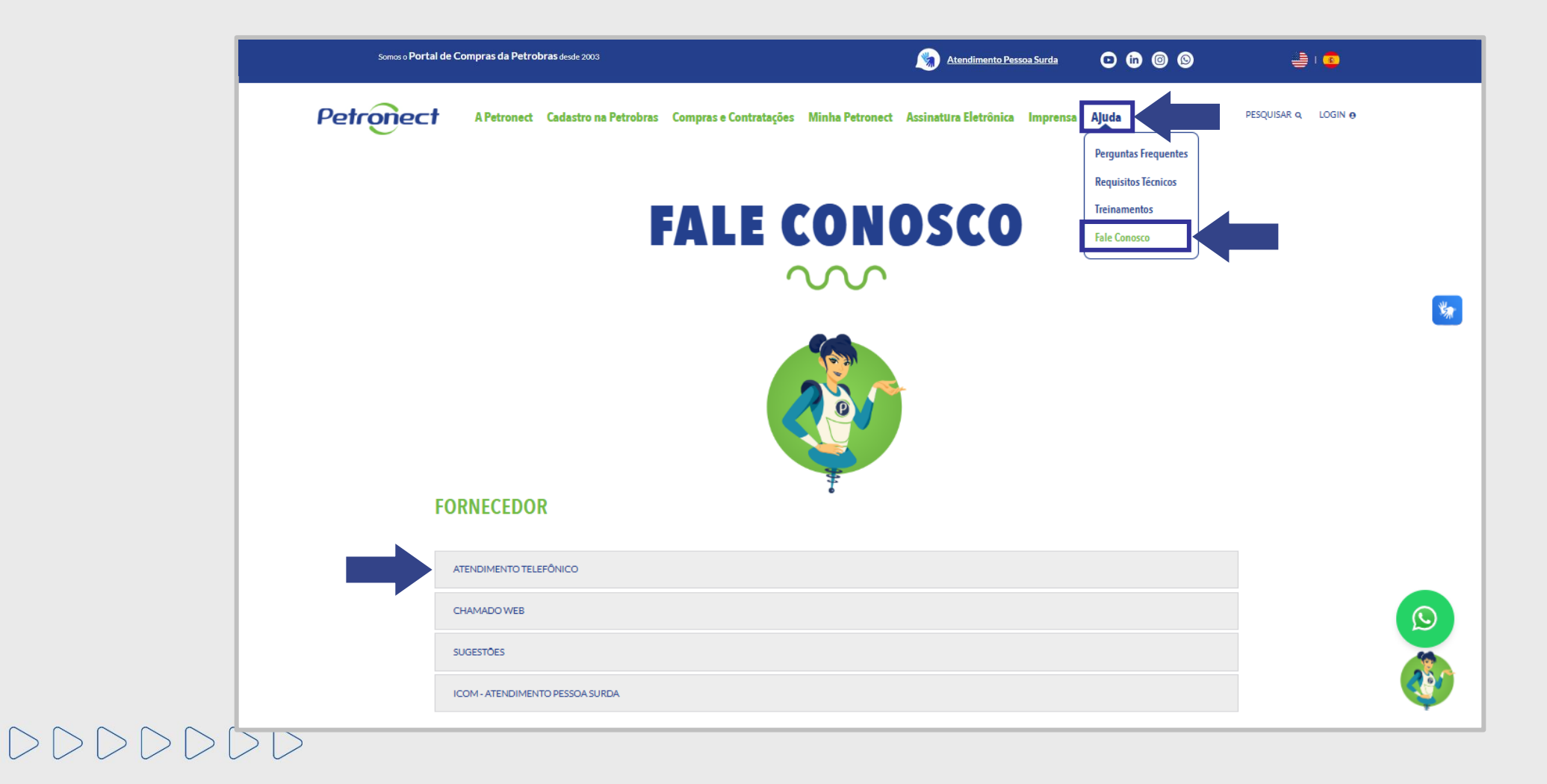

Petronect

#### 2. Atendimento Telefônico:

Verifique o número de telefone e o tipo de atendimento desejado que deverá utilizar.

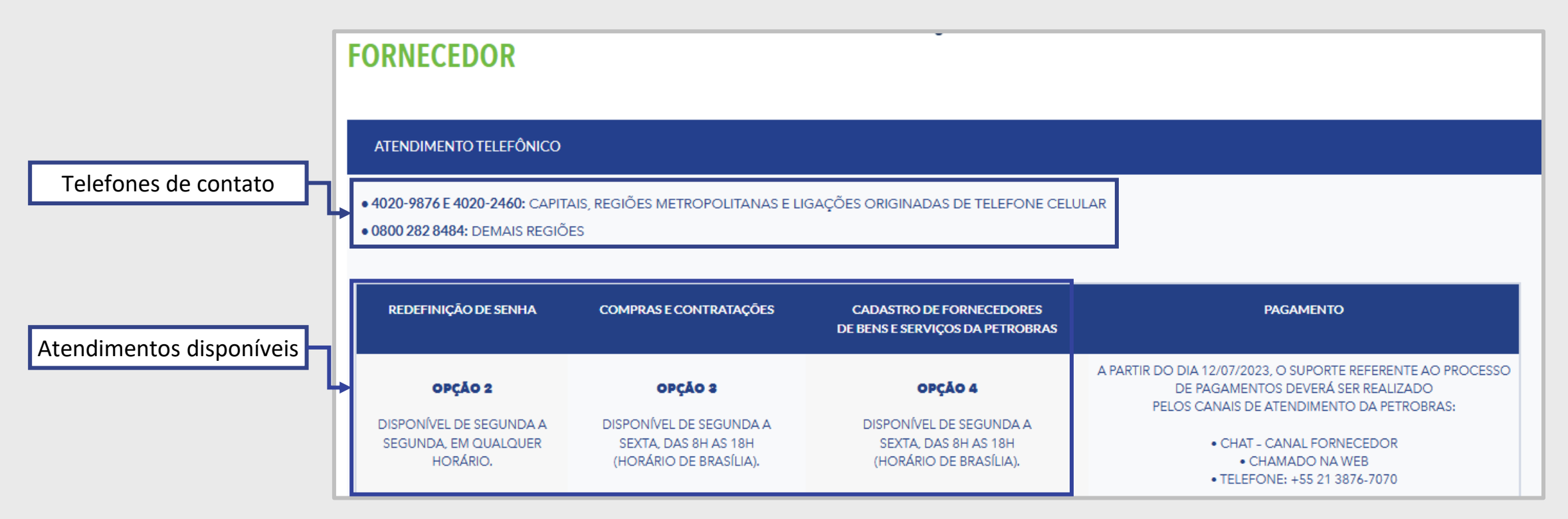

\*\*Caso esteja em outro país e deseje entrar em contato com a Central de Atendimento altere o idioma do portal para inglês ou espanhol e verifique o contato disponível conforme idioma selecionado.

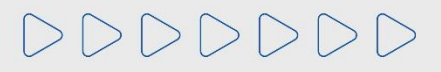

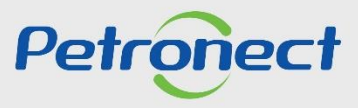

#### **Conteúdo Programático:**

1. Funcionalidade do Menu Fale Conosco

2. Atendimento Telefônico

## 3. Como criar um Chamado

3.1. Criando Chamado pela Área Externa

**3.2. Criando Chamado de Sugestão** 

3.3. Criando Chamado pela Área Interna

4. Acompanhamento dos Chamados

5. Atendimento em Libras

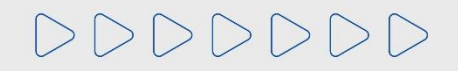

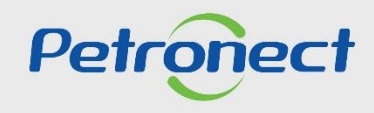

#### 3. Como Criar um Chamado:

Introdução:

Os chamados podem ser criados por qualquer usuário que necessite de Suporte, Treinamento, que esteja Insatisfeito, com Dúvidas ou que deseje dar uma Sugestão de melhoria.

É possível criar um chamado pelas Áreas Externa e Interna do Portal Petronect, para qualquer funcionalidade.

Caso a sua solicitação seja urgente, recomendamos que entre em contato com a Petronect através do nosso Canal de Atendimento telefônico, disponível na Área Externa > Ajuda > Fale Conosco.

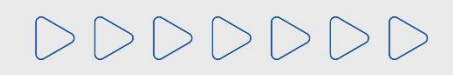

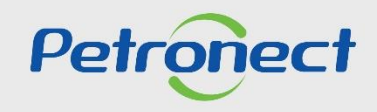

#### **Conteúdo Programático:**

1. Funcionalidade do Menu Fale Conosco

2. Atendimento Telefônico

# 3. Como criar um Chamado

# 3.1. Criando Chamado pela Área Externa

**3.2.** Criando Chamado de Sugestão

3.3. Criando Chamado pela Área Interna

4. Acompanhamento dos Chamados

5. Atendimento em Libras

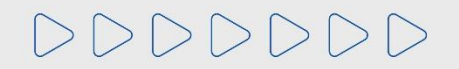

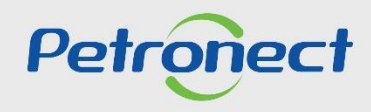

DDDD

# **3.1. Criando Chamado pela Área Externa:**

- 1. Acesse a página principal "www.petronect.com.br";
- 2. Clique no menu "Ajuda" > "Fale Conosco" > "Chamado Web".

| Somos o Portal de Compras da Petrobra | <b>r785</b> desde 2003                                       | Mtendimento Pessoa Surda       | 0 0 0                                                                                | 👙 I 💼               |   |
|---------------------------------------|--------------------------------------------------------------|--------------------------------|--------------------------------------------------------------------------------------|---------------------|---|
| Petronect APetronect                  | Cadastro na Petrobras Compras e Contratações Minha Petronect | Assinatura Eletrônica Imprensa | Ajuda<br>Perguntas Frequentes<br>Requisitos Técnicos<br>Treinamentos<br>Fale Conosco | PESQUISAR Q LOGIN O | * |
| FORNECEDOR                            | T                                                            |                                |                                                                                      |                     |   |
| ATENDIMENTO TELEF                     | FÔNICO                                                       |                                |                                                                                      |                     |   |
| CHAMADO WEB                           |                                                              |                                |                                                                                      |                     |   |
| SUGESTÕES                             |                                                              |                                |                                                                                      |                     |   |
| ICOM-ATENDIMENTO                      | O PESSOA SURDA                                               |                                |                                                                                      |                     | 🤎 |

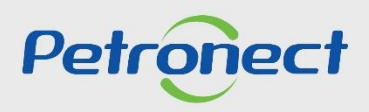

# **3.1. Criando Chamado pela Área Externa:**

Para registrar um chamado via Web, clique em "Entrar", você deverá preencher os campos solicitados no formulário e clicar em "Enviar".

| FORNECEDOR                                                                                                    |
|----------------------------------------------------------------------------------------------------|
| ATENDIMENTO TELEFÔNICO                                                                                                    |
| CHAMADO WEB                                                                                                    |
| REGISTRE UM CHAMADO DE ATENDIMENTO NA PETRONECT. CASO JÁ SEJA USUÁRIO DO PORTAL PETRONECT, RECOMENDAMOS A ABERTURA DE CHAMADO PELA ÁREA<br>INTERNA DO PORTAL, APÓS A REALIZAÇÃO DO LOGIN, NA SEÇÃO FALE CONOSCO.          |
| A RESPOSTA DOS CHAMADOS ABERTOS SERÁ ENCAMINHADA PARA O E-MAIL INFORMADO NO FORMULÁRIO DE ABERTURA DO CHAMADO OU, PARA OS USUÁRIOS JÁ<br>CADASTRADOS NO PORTAL, PARA O E-MAIL REGISTRADO NO LOGIN DO USUÁRIO SOLICITANTE. |
| ENTRAR                                                                                                    |

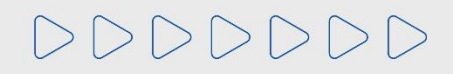

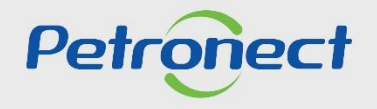

DDDDDD

# **3.1. Criando Chamado pela Área Externa:**

Será aberta uma nova página, preencha os campos sinalizados com (\*), pois são campos obrigatórios. Após o preenchimento, clique em "Enviar".

| CHAMADO WEB                |                                                                     |                                                                                           |                                                                          |                                                             |                                                                             |  |  |  |  |
|----------------------------|---------------------------------------------------------------------|-------------------------------------------------------------------------------------------|--------------------------------------------------------------------------|-------------------------------------------------------------|-----------------------------------------------------------------------------|--|--|--|--|
| a respo<br>Para o<br>Usuár | osta dos chamado<br>Is usuários já cado<br>I <b>os petrobras ou</b> | OS ABERTOS SERÁ ENCAMINHA<br>ASTRADOS NO PORTAL, PARA C<br><b>TRANSPETRO,</b> SEU CHAMADO | ADA PARA O E-MAIL INFO<br>) E-MAIL REGISTRADO N<br>) DEVE SER REGISTRADO | RMADO NO FORMUL<br>O LOGIN DO USUÁRIO<br>EM: HTTPS://PETROB | ÁRIO DE ABERTURA DO CHAMADO OU,<br>SOLICITANTE.<br>RAS.SERVICE-NOW.COM/CS . |  |  |  |  |
| (                          | Caso queira registrar                                               | um chamado anônimo, por favor                                                             | selecione "Anônimo" no p                                                 | rimeiro campo.                                              |                                                                             |  |  |  |  |
| (                          | OBS*: Os campos sin                                                 | alizados com asterisco são de pr                                                          | eenchimento obrigatório.                                                 |                                                             |                                                                             |  |  |  |  |
| - 1                        | * <b>E</b> urovi                                                    |                                                                                           |                                                                          |                                                             |                                                                             |  |  |  |  |
|                            | ^ Eu sou:                                                           |                                                                                           | ~                                                                        |                                                             |                                                                             |  |  |  |  |
|                            | Suario.                                                             |                                                                                           |                                                                          |                                                             |                                                                             |  |  |  |  |
|                            | CNPJ / Outros                                                       |                                                                                           |                                                                          |                                                             |                                                                             |  |  |  |  |
|                            | Nome do Contato                                                     |                                                                                           | <u> </u>                                                                 |                                                             |                                                                             |  |  |  |  |
|                            | * Telefone                                                          |                                                                                           |                                                                          |                                                             |                                                                             |  |  |  |  |
|                            | * E-Mail                                                            |                                                                                           |                                                                          |                                                             |                                                                             |  |  |  |  |
|                            | * Funcionalidade:                                                   |                                                                                           |                                                                          |                                                             |                                                                             |  |  |  |  |
|                            | * Classificação:                                                    |                                                                                           | ~                                                                        |                                                             |                                                                             |  |  |  |  |
|                            | * Assunto                                                           |                                                                                           | ~                                                                        |                                                             |                                                                             |  |  |  |  |
|                            | Assunto.                                                            |                                                                                           |                                                                          |                                                             |                                                                             |  |  |  |  |
| _                          | * Descrição:                                                        |                                                                                           |                                                                          |                                                             |                                                                             |  |  |  |  |
|                            |                                                                     |                                                                                           |                                                                          |                                                             |                                                                             |  |  |  |  |
|                            |                                                                     |                                                                                           |                                                                          |                                                             |                                                                             |  |  |  |  |
|                            |                                                                     | Carregar Anexo                                                                            |                                                                          |                                                             |                                                                             |  |  |  |  |
|                            |                                                                     | Arquivo                                                                                   | Anexo                                                                    |                                                             |                                                                             |  |  |  |  |
|                            |                                                                     |                                                                                           |                                                                          | Û                                                           |                                                                             |  |  |  |  |
|                            |                                                                     | Enviar Limpar                                                                             |                                                                          |                                                             |                                                                             |  |  |  |  |
| _                          |                                                                     |                                                                                           |                                                                          |                                                             |                                                                             |  |  |  |  |

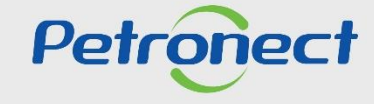

#### **3.1. Criando Chamado pela Área Externa:**

#### Instruções de preenchimento dos campos obrigatórios:

- ✓ **Eu sou:** Selecionar o seu Tipo de Usuário;
- Petrobras: Selecionar se for um usuário Petrobras;
- Fornecedor: Selecionar se for um usuário fornecedor;
- Anônimo: Caso não deseje se identificar;
- ✓ **CNPJ**: Preencher o CNPJ (Identificador Fiscal) da empresa;
- ✓ **Nome de Contato**: Inserir um nome de contato;
- ✓ **Telefone**: Inserir um telefone para contato;
- ✓ E-mail: Inserir um e-mail para retorno;
- ✓ **Funcionalidade**: Selecione a funcionalidade do Chamado.
- Cadastro na Petrobras: Assuntos relacionados a Área do Cadastro;
- Compras e Contratações: Assuntos relacionados a oportunidades e serviços;

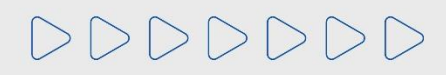

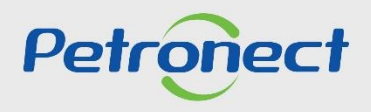

# 3.1. Criando Chamado pela Área Externa:

- ✓ **Classificação:** Selecionar uma das opções abaixo:
- Reclamação: manifestação de insatisfação, mas é necessário ter um chamado de suporte anterior sobre o mesmo assunto;
- Registro: questões referentes ao registro da Empresa ou do Usuário;
- Sugestão e Elogio: elogio ao Portal ou atendimento e sugestão de melhorias sistêmicas;
- Suporte: dúvidas, auxílio ou problemas com as funcionalidades do Portal;
- Treinamento: solicitação de treinamento online;
- ✓ Assunto: Preencha o assunto referente ao chamado;
- ✓ **Descrição**: Preencha no campo "**Descrição**" todas as informações necessárias para o tratamento do chamado;
- Carregar Anexo: Caso deseje anexar algum documento, clique em "Carregar anexo", selecione o anexo desejado, atentando-se as extensões, tamanho do arquivo e quantidade permitida, após clicar em "Carregar".

Observação<sup>1</sup>: Para utilização da funcionalidade de "Cadastro", abra o "Fale Conosco" pelo menu do "Cadastro".

Observação<sup>2</sup>: Caso selecione a opção Anônimo, somente os campos "Funcionalidade", "Classificação", "Assunto" e "Descrição estarão disponíveis para edição".

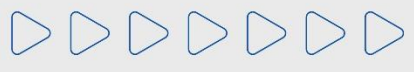

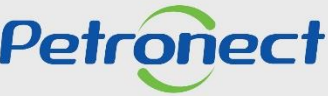

#### 3.1. Criando Chamado pela Área Externa:

Instruções de preenchimento dos campos não obrigatórios:

- ✓ Usuário: Preencher com a chave de acesso (login) do Portal Petronect;
- ✓ Razão Social: Preencha a Razão Social de sua Empresa ou clique em " ⊡ " e selecione a Razão Social desejada;

\*\*Campos disponíveis somente para a funcionalidade "Compras e Contratações":

- ✓ Oportunidade Relacionada: Preencha o número da Oportunidade relacionada ao chamado;
- Data do Evento: Preencha o campo com a data relacionada a qualquer informação do chamado, seja data de abertura da oportunidade, data de fechamento do oportunidade, data do recurso da oportunidade ou a data atual;
- Hora do Evento: Preencha o campo com a hora relacionada a qualquer informação do chamado, seja data de abertura da oportunidade, data de fechamento do oportunidade, data do recurso da oportunidade ou a data atual.

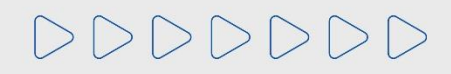

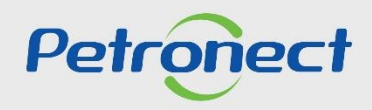

#### **Conteúdo Programático:**

1. Funcionalidade do Menu Fale Conosco

2. Atendimento Telefônico

# 3. Como criar um Chamado

3.1. Criando Chamado pela Área Externa

#### **3.2. Criando Chamado de Sugestão**

3.3. Criando Chamado pela Área Interna

4. Acompanhamento dos Chamados

5. Atendimento em Libras

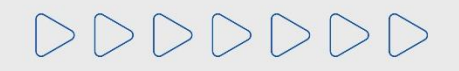

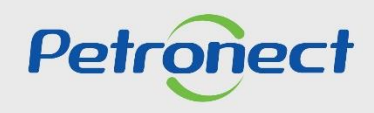

#### 3.2. Criando Chamado de Sugestão:

A Petronect quer ouvir você, por isso, criou um espaço exclusivo para compartilhar suas ideias e dar sugestões de como podemos melhorar. Sua opinião é extremamente valiosa para nós, e estamos sempre abertos a ouvir suas perspectivas para continuarmos a evoluir e atender suas necessidades da melhor forma possível.

Acesse a página principal <u>www.petronect.com.br</u>, clique no menu "**Ajuda**" > "Fale Conosco" > "Sugestões". Clique em "Entrar" e preencha o formulário.

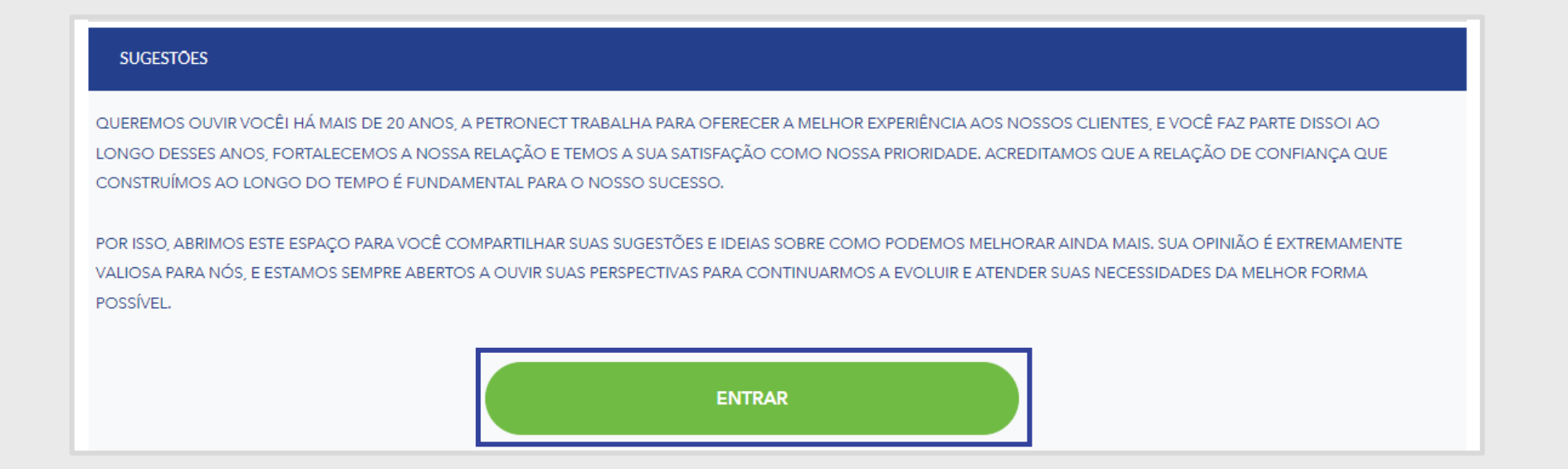

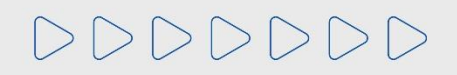

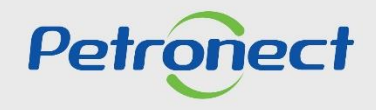

#### **Conteúdo Programático:**

1. Funcionalidade do Menu Fale Conosco

2. Atendimento Telefônico

## 3. Como criar um Chamado

3.1. Criando Chamado pela Área Externa

**3.2.** Criando Chamado de Sugestão

# 3.3. Criando Chamado pela Área Interna

4. Acompanhamento dos Chamados

5. Atendimento em Libras

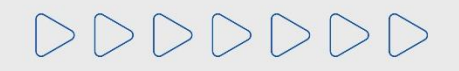

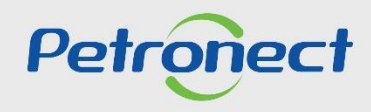

# **3.3. Criando Chamado pela Área Interna:**

Acesse a página principal <u>www.petronect.com.br</u>, preencha os campos de login e senha, clique em "OK";

Clique no menu "A Petronect" após submenu "Fale Conosco".

| A Petronect Regist                                                                        | stro da Minha Empresa                                                                                   | Cotações Eletrônicas                                         | Contratos e Pedidos | Normas de Segura | ança da Informação da Petrobras |                             |  |  |   |
|-------------------------------------------------------------------------------------------|----------------------------------------------------------------------------------------------------|--------------------------------------------------------------|---------------------|------------------|---------------------------------|-----------------------------|--|--|---|
| Sobre o Relacionamento co                                                                 | om o Fornecedor Avisos                                                                                  | Treinamentos                                                 | Fale Conosco Minha  | Conta Termos     | Painel de Consulta Pública N    | inha Assinatura Integrações |  |  |   |
|                                                                                           |                                                                                                    |                                                              |                     |                  |                                 |                             |  |  | _ |
|                                                                                           |                                                                                                    |                                                              |                     |                  | Fale Conosc                     | )                           |  |  |   |
| Aqui você encontra<br>mais frequentes sot<br>Ao acessar o link "C<br>confira as informaçõ | os canais de atendimento,<br>bre as funcionalidades da<br>Criar Novo Chamado", sele<br>Ses disponíveis. | informações e pergu<br>Petronect.<br>cione os itens solicita | intas<br>idos e     | c                | Consultar Chamados              | Criar Novo Chamado          |  |  |   |
| Critérios de Busca                                                                        |                                                                                                    |                                                              |                     |                  |                                 |                             |  |  |   |
| Número do Chamado:                                                                        |                                                                                                    |                                                              |                     |                  |                                 |                             |  |  | = |
| Funcionalidade:                                                                           |                                                                                                    |                                                              | $\sim$              |                  |                                 |                             |  |  |   |
| Classificação:                                                                            |                                                                                                    |                                                              | ~                   |                  |                                 |                             |  |  |   |
| Situação:                                                                                 |                                                                                                    |                                                              | $\sim$              |                  |                                 |                             |  |  |   |
| Data de Abertura:                                                                         | 14 Ate                                                                                                  | é:                                                           | Ĩ                   |                  |                                 |                             |  |  |   |
| Data de Fechamento:                                                                       | ti Ate                                                                                                  | 5:                                                           | 14                  |                  |                                 |                             |  |  |   |
| Assunto:                                                                                  |                                                                                                    |                                                              |                     |                  |                                 |                             |  |  |   |
| Designar para:                                                                            |                                                                                                    | C                                                            |                     |                  |                                 |                             |  |  |   |
| Q Pesquisar Lin                                                                           | npar                                                                                                    |                                                              |                     |                  |                                 |                             |  |  |   |

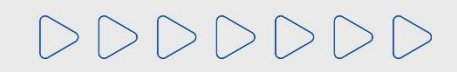

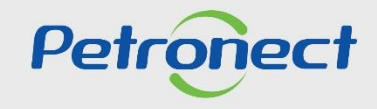

# **3.3. Criando Chamado pela Área Interna:**

Para "Criar um chamado", clique em "Criar Novo Chamado", preencha todos os campos com (\*), pois são campos obrigatórios e após clique em "Enviar".

| A Petronect Regis                                                                                                    | istro da Minha Empresa Cota<br>com o Fornecedor Avisos T                                                                                                    | cões Eletrônicas<br>reinamentos Fale                                                                   | Contratos e Pedidos<br>Conosco Minha Co | Normas de Segurança da Informa<br>nta Termos Painel de Cons                                     | ção da Petrobras<br>ulta Pública Minha                                            | a Assinatura Integrações |        |
|----------------------------------------------------------------------------------------------------|----------------------------------------------------------------------------------------------------|----------------------------------------------------------------------------------------------------|-----------------------------------------|-------------------------------------------------------------------------------------------------|-----------------------------------------------------------------------------------|--------------------------|--------|
| Aqui você enconfra<br>mais frequentes so<br>Ao acessar o link-"c<br>confira as informaçõ                                                                                                    | a os canais de atendimento, infor<br>obre as funcionalidades da Petro<br>Criar Novo Chamado', selecione<br>ções disponíveis.                                                                                                    | mações e perguntas<br>nect.<br>os itens solicitados (                                                  | e Consultar Cha                         | Fale Conosco<br>mados Criar Nov                                                                 | S Chamado                                                                         |                          |        |
| Atendimento Petroneco<br>Foncecador<br>• 4020-9876 Capitais<br>• 0300 282 8484. dem<br>Os números acima ate<br>Norários de Atendimer<br>Os atendimentos ao fo<br>Suporte disponível de<br>Funcionalidade de Ca<br>Suporte disponível de<br>Funcionalidade de Pars<br>Suporte disponível de<br>* Horário de Brasilia<br>* "Somente para inform<br>Outros canais que pe<br>Guas Rápidos<br>Perguntas Frequentes | anais podem ajudar:<br>ct<br>s e regiões metropolitanas<br>mais regiões<br>lendem todo o Brasil.<br>ento<br>fornecedor, via telefone e web, s<br>ompras e Contratações:<br>a segunda á sexta, das 08:00n à<br>adastro:<br>a segunda á sexta, das 08:00n à<br>agamento:<br>s segunda á sexta, das 08:00n à<br>mações sobre Pagamento Petro<br>podem ajudar:<br>s | sguem os horários at<br>s 18:00h*.<br>s 18:00h*.<br>s 18:00h*'.<br>s 18:00h*'.<br>sras Brasil e Empres | baixo:<br>sas do Grupo Petrobras        | * Funcionalidade:<br>* Classificação:<br>* Telefone:<br>* E-Mail:<br>* Assunto:<br>* Descrição: | Criar Novo C<br>200000000000000<br>XXXXXXXXXXX<br>C<br>C<br>C<br>C<br>C<br>C<br>C | Chamado Web              | ~<br>~ |

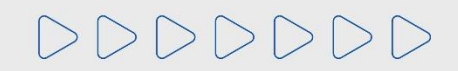

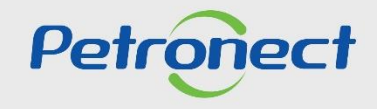

#### 3.3. Criando Chamado pela Área Interna:

#### Instruções de preenchimento dos campos obrigatórios:

- ✓ **Funcionalidade**: Selecione a funcionalidade do Chamado.
- Cadastro na Petrobras: Assuntos relacionados a Área do Cadastro;
- Compras e Contratações: Assuntos relacionados a oportunidades e serviços;
- ✓ **Classificação:** Selecionar uma das opções abaixo:
- Reclamação: manifestação de insatisfação, mas é necessário ter um chamado de suporte anterior sobre o mesmo assunto;
- Registro: questões referentes ao registro da Empresa ou do Usuário;
- Sugestão e Elogio: elogio ao Portal ou atendimento e sugestão de melhorias sistêmicas;
- Suporte: dúvidas, auxílio ou problemas com as funcionalidades do Portal;
- Treinamento: solicitação de treinamento online;
- ✓ **Telefone**: Preencha o número do telefone, caso seja necessário a Central de Atendimento efetuar o contato;
- ✓ E-mail: Preencha o e-mail, caso seja necessário a Central de Atendimento efetuar o contato;
- ✓ Assunto: Preencha o campo com o nome do assunto desejado ou seja nomeie seu chamado;
- ✓ **Descrição**: Preencha o campo informando de forma clara e objetiva contendo todas as informações relacionadas ao seu chamado.

# 

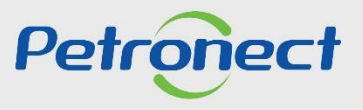

#### 3.3. Criando Chamado pela Área Interna:

Carregar Anexo: Caso deseje anexar algum documento, clique em "Carregar anexo", selecione o anexo desejado, atentando-se as extensões, tamanho do arquivo e quantidade permitida, após clicar em "Carregar".

| * Descrição: |                |         |   |         |                                                                                                    | Carregar                                                                                                    |                         | □ ×    |              |               |
|--------------|----------------|---------|---|---------|----------------------------------------------------------------------------------------------------|----------------------------------------------------------------------------------------------------|-------------------------|--------|--------------|---------------|
|              |                |         |   |         | 1) Será permitido a<br>2) O tamanho máxir<br>3) Extensões permi<br>PDF, JPG, JPEG, BN<br>XLS, XLSX, PPT, PP<br>TXT, MPG, MSG, MF | inclusão de até 10 arquivos po<br>no permitido por arquivo será<br>tidas:<br>/IP, PNG, TIF, GIF, DOC, DOCX,<br>TX, ODT, ODS, ODP, ODB, ODI<br>PEG, XML, HTML e HTM | or vez.<br>5 MBs.<br>), |        |              |               |
|              | Carregar Anexo |         |   | * Anex  | <sup>o:</sup> Escolher arquivo                                                                                                   | Nenhum arquivo escolhido                                                                                                    |                         |        |              |               |
|              | Anexo          | Arquivo |   | * Anexo | D: Escolher arquivo                                                                                                    | Nenhum arquivo escolhido                                                                                                    |                         |        |              |               |
|              |                |         | Û | * Anexo | D: Escolher arquivo                                                                                                    | Nenhum arquivo escolhido                                                                                                    |                         |        |              |               |
|              | Enviar Limpar  |         |   | * Anexo | D: Escolher arquivo                                                                                                    | Nenhum arquivo escolhido                                                                                                    |                         | Loc    | alize o docu | imento em sua |
|              |                |         |   | * Anexo | D <sup>:</sup> Escolher arquivo                                                                                                  | Nenhum arquivo escolhido                                                                                                    |                         |        | máquina e    | clique em     |
|              |                |         |   | * Anexo | D: Escolher arquivo                                                                                                    | Nenhum arquivo escolhido                                                                                                    |                         |        | "Carr        | egar"         |
|              |                |         |   | * Anexo | D: Escolher arquivo                                                                                                    | Nenhum arquivo escolhido                                                                                                    |                         |        | Carr         | Cgai          |
|              |                |         |   | * Anexo | D: Escolher arquivo                                                                                                    | Nenhum arquivo escolhido                                                                                                    |                         |        |              |               |
|              |                |         |   | * Anexo | D: Escolher arquivo                                                                                                    | Nenhum arquivo escolhido                                                                                                    |                         |        |              |               |
|              |                |         |   | * Anexo | D: Escolher arquivo                                                                                                    | Nenhum arquivo escolhido                                                                                                    |                         |        |              |               |
|              |                |         |   |         |                                                                                                    |                                                                                                    | Carregar I              | Fechar |              |               |

Observação<sup>1</sup>: Para utilização da funcionalidade de "Cadastro", abra o "Fale Conosco" pelo menu do "Cadastro".

Observação<sup>2</sup>: Caso selecione a opção Anônimo, somente os campos "Funcionalidade", "Classificação", "Assunto" e "Descrição estarão disponíveis para edição".

# **CONTEÚDO PROGRAMÁTICO:**

1. Funcionalidade do Menu Fale Conosco

2. Atendimento Telefônico

3. Como criar um Chamado

3.1. Criando Chamado pela Área Externa

**3.2. Criando Chamado de Sugestão** 

3.3. Criando Chamado pela Área Interna

#### 4. Acompanhamento dos Chamados

5. Atendimento em Libras

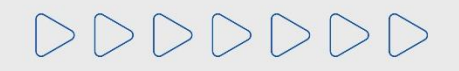

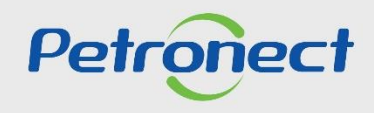

#### 4. Acompanhamento dos Chamados:

Não será possível efetuar a consulta de chamados ao clicar no botão "Consultar Chamados", todo o acompanhamento de chamados deverá ser realizado apenas através do e-mail.

| Fale Conosco                                                                                    |                                                                                                    |                                   |                    |   |  |  |  |  |  |  |
|-------------------------------------------------------------------------------------------------|----------------------------------------------------------------------------------------------------|-----------------------------------|--------------------|---|--|--|--|--|--|--|
| Aqui você encontra o<br>mais frequentes sobr<br>Ao acessar o link "Cri<br>confira as informaçõe | s canais de atendimento, informações<br>re as funcionalidades da Petronect.<br>iar Novo Chamado", selecione os iten<br>os disponíveis. | s e perguntas<br>Is solicitados e | Consultar Chamados |   |  |  |  |  |  |  |
| Critérios de Busca                                                                              |                                                                                                    |                                   |                    |   |  |  |  |  |  |  |
| Número do Chamado:                                                                              |                                                                                                    |                                   |                    |   |  |  |  |  |  |  |
| Funcionalidade:                                                                                 |                                                                                                    | $\sim$                            |                    |   |  |  |  |  |  |  |
| Classificação:                                                                                  |                                                                                                    | $\sim$                            |                    |   |  |  |  |  |  |  |
| Situação:                                                                                       |                                                                                                    | ~                                 |                    |   |  |  |  |  |  |  |
| Data de Abertura:                                                                               | 14 Até:                                                                                                    | 14                                |                    |   |  |  |  |  |  |  |
| Data de Fechamento:                                                                             | t4 Até:                                                                                                    | 14                                |                    |   |  |  |  |  |  |  |
| Assunto:                                                                                        |                                                                                                    |                                   |                    |   |  |  |  |  |  |  |
| Designar para:                                                                                  |                                                                                                    | Ð                                 |                    |   |  |  |  |  |  |  |
| Q Pesquisar Lim                                                                                 | par                                                                                                    |                                   |                    |   |  |  |  |  |  |  |
| Chamados                                                                                        |                                                                                                    |                                   |                    | , |  |  |  |  |  |  |

Importante: Mantenha seu cadastro atualizado para receber as notificações do sistema.

No seu e-mail, verifique a caixa de entrada, spam e o lixo eletrônico, realize a busca pelo número do chamado aberto, isso poderá ajudar à encontrar a resposta.

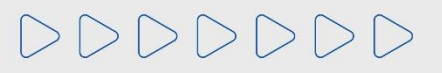

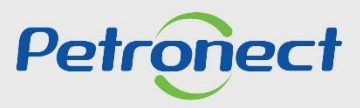

# **CONTEÚDO PROGRAMÁTICO:**

1. Funcionalidade do Menu Fale Conosco

2. Atendimento Telefônico

3. Como criar um Chamado

3.1. Criando Chamado pela Área Externa

**3.2. Criando Chamado de Sugestão** 

3.3. Criando Chamado pela Área Interna

4. Acompanhamento dos Chamados

#### 5. Atendimento em Libras

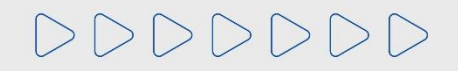

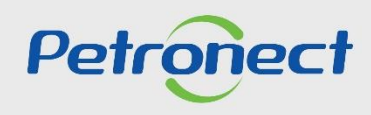

#### 5. Atendimento em Libras

A Petronect agora oferece atendimento em Libras, garantindo mais acessibilidade e inclusão para fornecedores surdos ou com deficiência auditiva. Com essa iniciativa, buscamos proporcionar uma comunicação clara e eficiente, eliminando barreiras e tornando nosso suporte mais equitativo. Esse compromisso reforça nossa dedicação à diversidade e à igualdade de oportunidades, melhorando a experiência dos usuários e fortalecendo a qualidade do nosso atendimento.

Acesse a página principal <u>www.petronect.com.br</u>, clique no menu "Ajuda" > "Fale Conosco" > "ICON – Atendimento a Pessoa Surda". Clique em "Entrar". Para esta modalidade de atendimento, é imprescindível que a câmera do computador esteja habilitada.

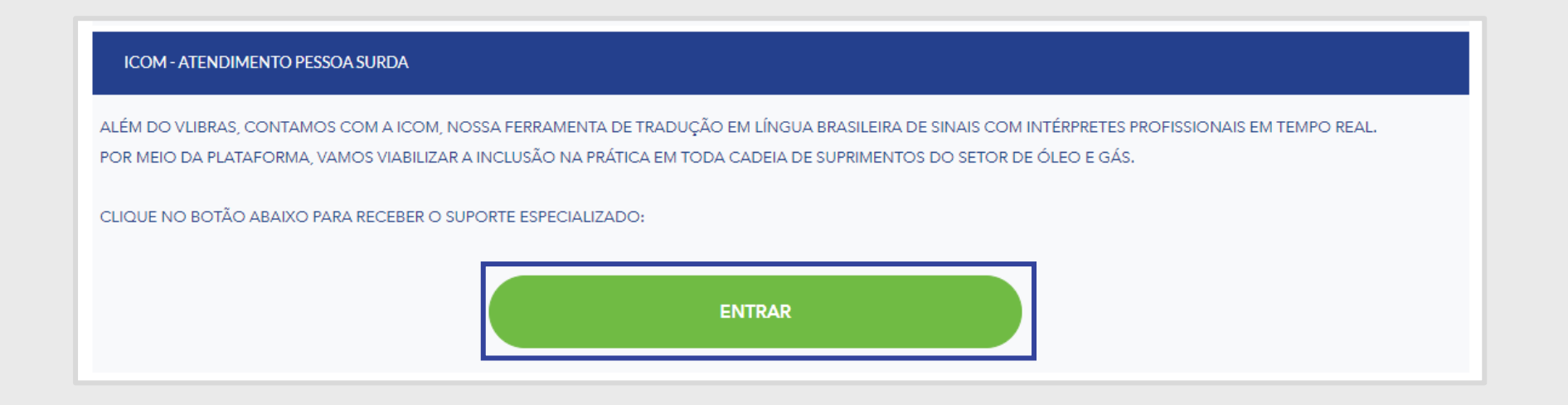

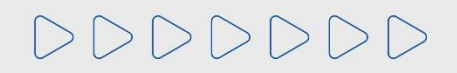

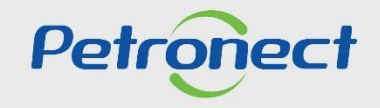

#### 5. Atendimento em Libras

Enquanto aguarda o atendimento, é possível verificar o seu lugar na fila de espera.

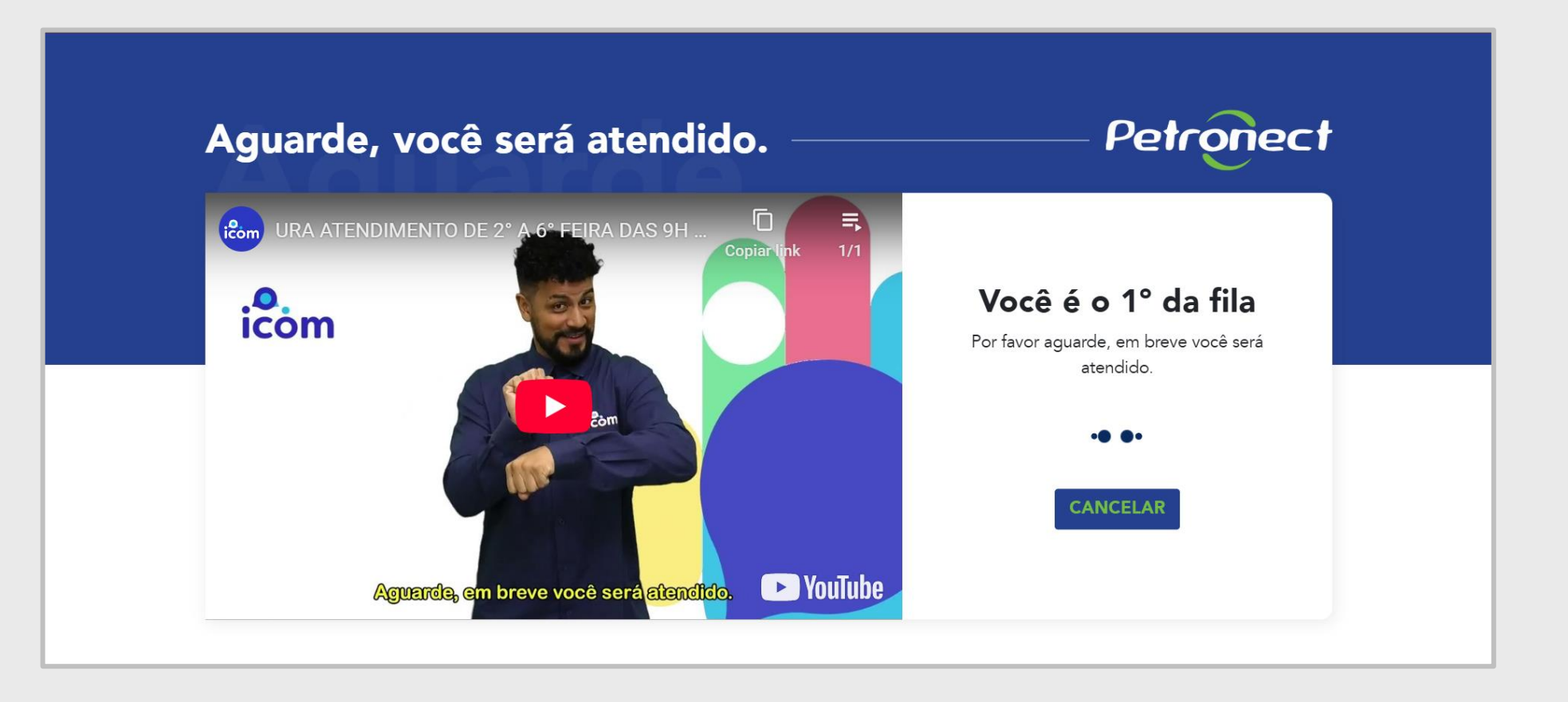

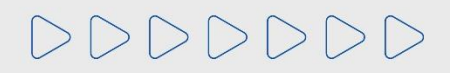

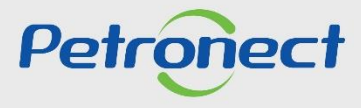

#### 5. Atendimento em Libras

O acesso para este atendimento também está disponível no cabeçalho do Portal Petronect.

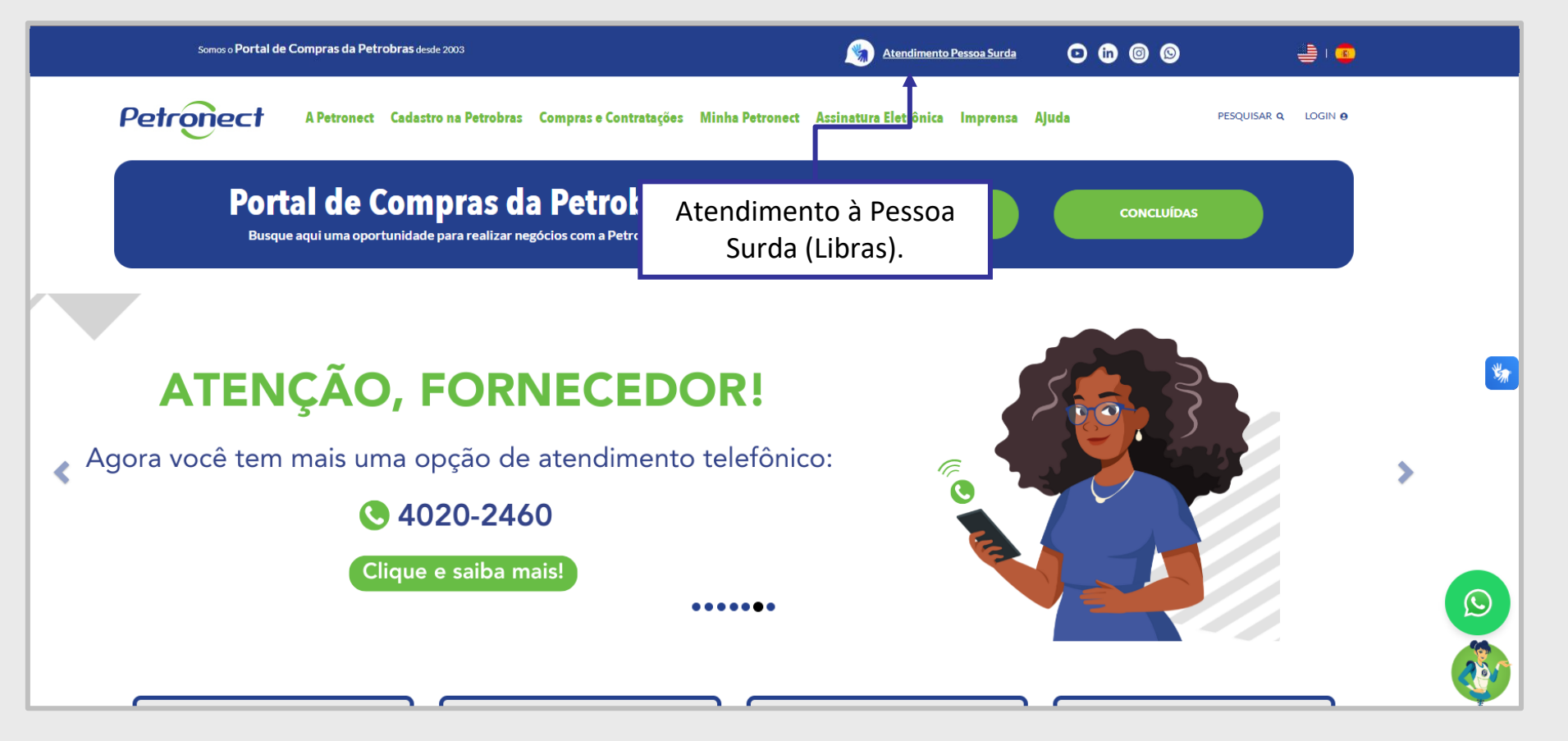

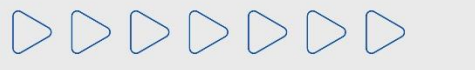

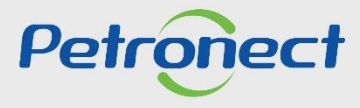

#### Conteúdo Programático:

1. Funcionalidade do Menu Fale Conosco

2. Atendimento Telefônico

3. Como criar um Chamado

3.1. Criando Chamado pela Área Externa

**3.2.** Criando Chamado de Sugestão

3.3. Criando Chamado pela Área Interna

4. Acompanhamento dos Chamados

5. Atendimento em Libras

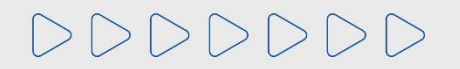

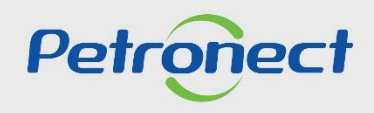

#### 6. Outros Tipos de Atendimento

A Petronect ampliou seus canais de atendimento! Agora, além do suporte tradicional, também oferecemos atendimento por **Chat** e **WhatsApp**, com opções de atendimento eletrônico e humano. Essa diversidade proporciona mais agilidade, flexibilidade e comodidade, permitindo que os usuários escolham o canal que melhor atende às suas necessidades, garantindo um suporte mais acessível e eficiente.

Esses novos canais estão disponíveis em um menu flutuante, acessível de qualquer página da área externa do Portal pelos ícones localizados no canto inferior à direita da sua tela.

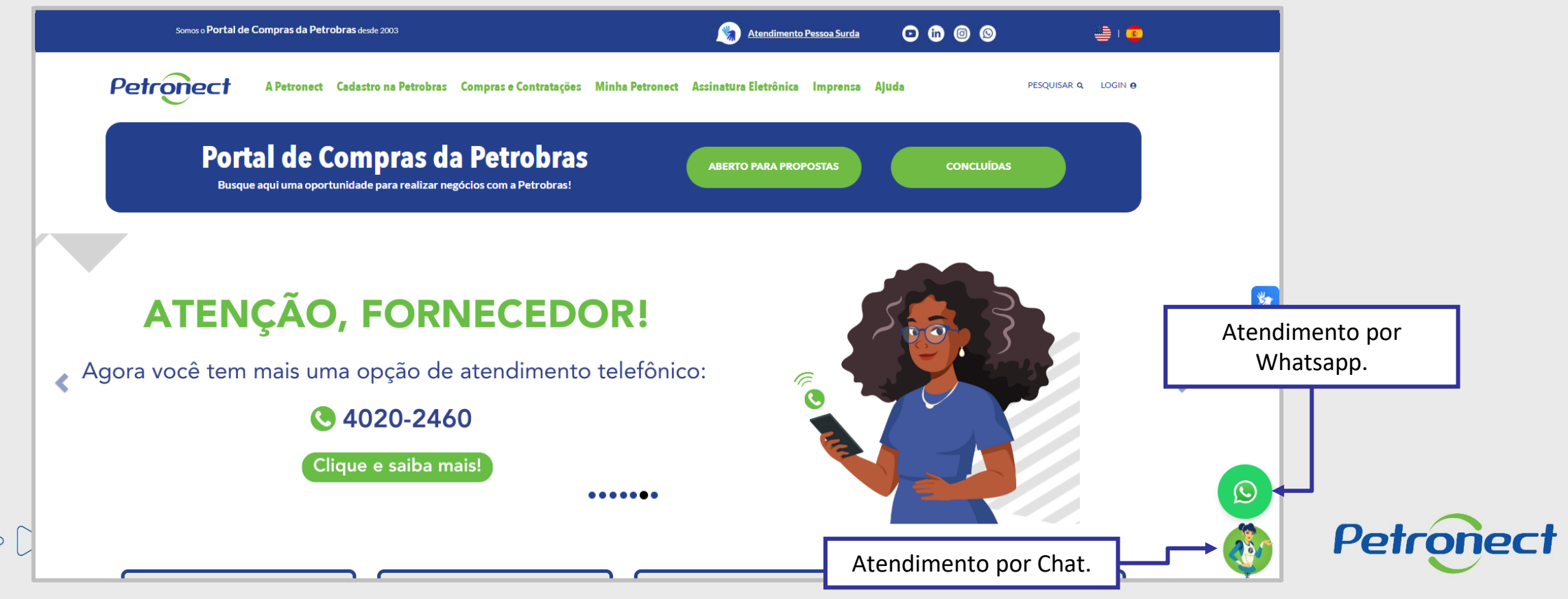

DDDDDD

# Petronect

# QUANDO CRIAMOS UMA BOA MARCA ABRIMOS UM PORTAL PARA O FUTURO

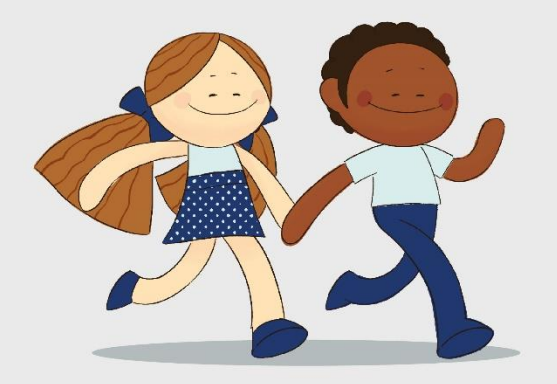

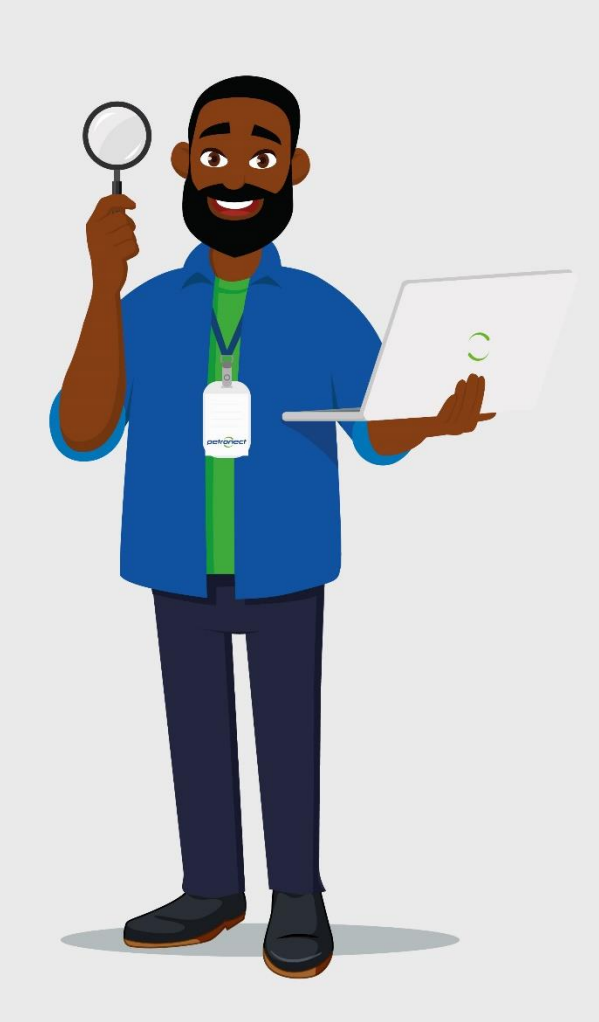